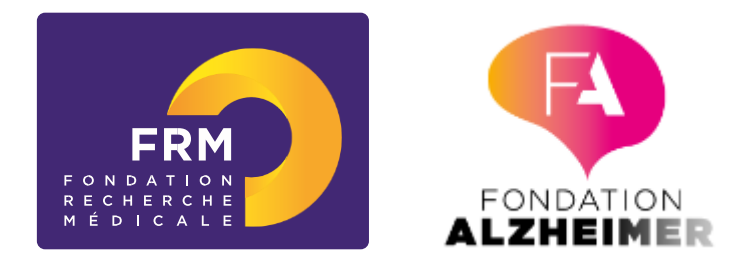

# Approches interdisciplinaires pour comprendre les mécanismes fondamentaux de la maladie d'Alzheimer

# Pré-demande 2019 – Notice explicative

#### **IMPORTANT**:

- Tout dossier non conforme (pièces non conformes, etc) sera jugé irrecevable.
- Toute demande non transmise à la date de clôture de l'appel à projets sera immédiatement jugée irrecevable.

Il est fortement conseillé de lire l'intégralité de la notice explicative avant de débuter la saisie du formulaire de pré-demande.

Nous attirons votre attention sur les sections « Applicant host laboratory and team » et « coapplicant host laboratory and team » et vous rappelons qu'aucune demande de modification du référentiel des laboratoires ne sera prise en compte à compter de <u>2 jours</u> <u>ouvrés</u> avant la date de clôture des pré-demandes.

## A. Soumettre une pré-demande de financement

#### 1/ Procédure de soumission

La pré-demande de financement s'effectue en ligne via le portail eAwards de la FRM <u>https://frm.evision.ca/eAwards\_applicant</u> ou depuis le site <u>https://www.frm.org/chercheurs</u>

#### 2/ Qui fait la demande ?

La demande est faite par le **demandeur** (applicant).

#### 3/ Intervenants

Trois intervenants sont impliqués dans la pré-demande :

- Le demandeur
- Le directeur du laboratoire du demandeur
- Le co-demandeur

# B/ Procédure du demandeur (applicant)

| FERM POPULATION                               |                                                |
|-----------------------------------------------|------------------------------------------------|
|                                               | Accueil   Contacts   Aide   Liste de documents |
|                                               | Français 🗸                                     |
|                                               |                                                |
|                                               |                                                |
| Authentification                              |                                                |
|                                               |                                                |
| Compte eAwards                                |                                                |
| Se connecter                                  |                                                |
| Créer un compte                               |                                                |
| Mot de passe oublié?                          |                                                |
|                                               |                                                |
| Liste des navigateurs testés<br>Google Chrome |                                                |
| Firetox Nozilla<br>Safari                     |                                                |
|                                               |                                                |
|                                               |                                                |
|                                               |                                                |

Si vous n'avez pas déjà un compte eAwards, vous devez vous en créer un. L'identifiant (compte eAwards) sera votre courriel de contact.

Pour tout problème, merci de contacter support@frm.org

#### 1/Création d'une pré-demande de financement

Après avoir saisi votre compte eAwards (identifiant) et mot de passe, la page suivante s'affichera :

| Détails des activités                                       | Accueil                                                                                                    |
|-------------------------------------------------------------|----------------------------------------------------------------------------------------------------|
| ♥En tant que demandeur<br>Sessions<br>Mes formulaires<br>CV | Votre session de travail sera déconnectée après un délai d'expiration de 30 minutes sans activité.<br>Cliquez ici pour accéder aux programmes et formulaires. |

#### By eVision

Dans un premier temps, merci de <u>mettre à jour votre profil</u>, et **joindre votre CV** au format PDF (en haut de la page, cliquer sur : « **Mon Profil** », puis à gauche de l'écran dans « **Détails des activités** », cliquer sur : **CV**, cliquer sur « Parcourir », puis sur « Joindre »). Le CV doit respecter le plan indiqué sur le site.

Pour saisir votre pré-demande de financement, cliquez successivement sur :

- « Détails des activités » (à gauche de l'écran)
- « Sessions »
- « Axe neurodégénératif »
- « Créer une pré- demande »

| Détails des activités                                       | Programmes et Formulaires                                                                                   |
|-------------------------------------------------------------|----------------------------------------------------------------------------------------------------|
| ven tant que demandeur<br>Sessions<br>Mes formulaires<br>CV | ✓ Axe neurodégénératif                                                                                      |
|                                                             | Alzheimer en collaboration avec la Fondation Alzheimer - ALZ Pré-demande-Session 2019 Créer une pré-demande |

La création d'une pré-demande génère un <u>numéro de dossier unique</u>, à conserver pour toute communication avec la FRM.

La pré-demande apparaît alors dans la rubrique située à gauche de l'écran « Mes formulaires ».

Détails des activités Fin tant que demandeur Sessions Mes formulaires CV

#### 2 /Saisie du formulaire de pré-demande

| Sections                                  | 2                                                                                                    |
|-------------------------------------------|----------------------------------------------------------------------------------------------------|
| Preamble                                  |                                                                                                    |
| Applicant                                 | A gauche de l'écran s'affichent toutes les sections à renseigner. Les sections peuvent être complétées indépendamment les unes des autres et sans ordre précis. Un code couleur (rouge / vert) permet d'identifier le statut de chaque section. La légende est disponible en ligne. |
| Applicant information                     |                                                                                                    |
| Applicant host laboratory and<br>team     |                                                                                                    |
| Applicant team members                    |                                                                                                    |
| Co-applicant                              |                                                                                                    |
| Co-applicant information                  | Pour chaque section, il est demandé de <b>sauvegarder</b> .<br>En l'absence de sauvegarde, les données saisies seront<br>perdues.                                                                                                    |
| Co-applicant Host laboratory and<br>team  |                                                                                                    |
| Co-applicant team members                 |                                                                                                    |
| Collaborative teams (in France or abroad) | Le formulaire peut être rempli en plusieurs fois. Il est<br>accessible à partir de la page d'accueil dans la rubrique<br>« <b>Mes formulaires</b> »                                                                                                    |
| External reviewers                        |                                                                                                    |
| Research programme information            |                                                                                                    |
| Legend                                    |                                                                                                    |

#### a. Section « Preamble »

Il est impératif de lire attentivement cette section et de sauvegarder avant toute saisie.

#### b. Section « Applicant »

Les données affichées sont reprises du profil du demandeur (applicant). Elles sont à vérifier et à valider. Toute modification doit être apportée en retournant sur « **Mon profil** ».

#### c. Section « Applicant information »

Joindre au format PDF, les 10 principales publications du demandeur (applicant), acceptées dans des revues à comité de lecture au cours des 5 dernières années.

#### d. Section « Applicant host laboratory and team »:

Renseigner la structure et le laboratoire d'accueil « host laboratory » du demandeur (applicant).

Les laboratoires sont regroupés par « structures » correspondant à des sites géographiques. Le référentiel est consultable via l'onglet « Liste de documents ».

Si vous ne trouvez pas votre laboratoire et/ou votre équipe d'accueil, allez dans l'onglet « Contacts » / « Procédure Laboratoire / Equipe non trouvés ». Vous devrez attendre la validation de la FRM qui se fera dans les 2 jours ouvrés et **au plus tard 48 heures avant la date de clôture des prédemandes**.

Suite à la sauvegarde de la page, le directeur du laboratoire d'accueil du demandeur recevra un courriel pour l'inviter à consentir à votre demande.

#### e. Section « Applicant team members »

Indiquer les **membres de l'équipe du demandeur** impliqués dans le projet proposé à la FRM. Pour chaque membre, indiquer : nom, prénom, statut, équivalent temps plein (pourcentage du temps de recherche consacré au projet, pour un enseignant-chercheur : pourcentage de son mi-temps recherche), rôle précis dans l'équipe ainsi que la description des tâches dans le programme proposé à la FRM. Pour les doctorants, indiquer l'année de thèse.

Ne pas inclure les personnels à recruter avec l'aide de la FRM, ils devront être indiqués dans la section « funding », catégorie « personnel costs ».

#### f. Section « Co-appplicant »

Le co-demandeur (co-applicant), s'il n'en a pas déjà un, doit se créer au préalable un compte eAwards.

Une fois le compte du co-demandeur créé, le demandeur (applicant) pourra entrer l'identifiant (compte eAwards) du co-demandeur (co-applicant) dans le pavé « e-mail address of the co-applicant ».

Les données affichées sont reprises du profil du co-demandeur (co-applicant). Elles sont à vérifier et à valider. Toute modification doit être apportée par le co-demandeur en retournant sur « **Mon profil** ».

#### g. Section « Co-applicant information »

Joindre au format PDF, les 10 principales publications du co-demandeur (co-applicant), acceptées dans des revues à comité de lecture au cours des 5 dernières années.

#### h. Section « Co-applicant host laboratory and team »

Renseigner la structure et le laboratoire d'accueil « host laboratory » du co-demandeur (« co-applicant »).

Les laboratoires sont regroupés par « structures » correspondant à des sites géographiques. Le référentiel est consultable via l'onglet « Liste de documents ».

Si vous ne trouvez pas votre laboratoire et/ou votre équipe d'accueil, allez dans l'onglet « Contacts » / « Procédure Laboratoire / Equipe non trouvés ». Vous devrez attendre la validation de la FRM qui se fera dans les 2 jours ouvrés et **au plus tard 48 heures avant la date de clôture des prédemandes**.

#### i. Section « Co-applicant team members »

Indiquer les **membres de l'équipe du co-demandeur** (co-applicant) impliqués dans le projet proposé à la FRM.

Pour chaque membre, indiquer : nom, prénom, statut, équivalent temps plein (pourcentage du temps de recherche consacré au projet, pour un enseignant-chercheur : pourcentage de son mi-temps recherche), rôle précis dans l'équipe ainsi que la description des tâches dans le programme proposé à la FRM. Pour les doctorants, indiquer l'année de thèse.

Ne pas inclure les personnels à recruter avec l'aide de la FRM, ils devront être indiqués dans la section « funding », catégorie « personnel costs ».

#### j. Section « Collaborative teams (in France or abroad) »

Détailler les équipes collaboratrices (en France ou à l'étranger) sur le projet proposé à la FRM.

Cette section comprend 2 parties :

- 1<sup>ère</sup> partie « Collaborative teams » : en <u>saisie libre</u>, pour chaque équipe collaboratrice, préciser :
  - Nom de l'équipe collaboratrice, institution, ville, pays
  - Nom et prénom du chef d'équipe (investigateur principal)
  - Contribution de l'équipe collaboratrice dans le projet proposé
- 2<sup>ème</sup> partie « Membres de chaque équipe » : en <u>saisie libre</u>. Sélectionner d'abord l'équipe collaboratrice concernée en cliquant sur la liste déroulante « Team », puis pour chaque membre de cette équipe collaboratrice, préciser :
  - Nom, prénom, statut de recherche (liste déroulante), Equivalent Temps Plein (pourcentage de temps de recherche dédié au programme)
  - Rôle précis dans le programme

#### k. Section « External reviewers »

Indiquer <u>5 experts travaillant hors de France</u> susceptibles d'expertiser votre programme de recherche si votre pré-demande est présélectionnée. Pour chaque expert, indiquer : nom, prénom, ville, pays, courriel.

Attention : vous ne devez pas collaborer avec les experts cités sur le programme proposé ni pas avoir de publications communes durant les 5 dernières années

« **conflict of interest** » : Indiquer les noms, prénoms, ville et pays des experts avec lesquels il y aurait un **conflit d'intérêt possible** 

# I. Sections « Research programme informations » - « Detailled research programme » - « Scientific abstracts » - « Lay abstracts »

Saisie en en texte libre, le nombre maximal de caractères est indiqué. Un compteur permet de suivre la saisie.

#### m. Section « Funding »

Le montant minimum de financement à demander est de 100 000  $\in$  et le montant maximum est de 600 000  $\in$ 

Frais éligibles : équipement, fonctionnement, mission et /ou personnel

<u>Attention</u> : les frais de mission éligibles sont de 3 000 € maximum par année.

Renseigner un tableau par année et par équipe (demandeur et co-demandeur).

Le montant total du financement demandé (en euros) doit être égal à la somme détaillée de toutes les dépenses pour toutes les années.

#### n. Section « Indexation »

Cette section permet à la FRM de satisfaire les demandes de ces donateurs et lui sert à des fins de communication.

#### o. Section « Attachments »

- Le CV en anglais du demandeur
- Le CV en anglais du co-demandeur

Les CV en anglais devront respecter le plan suivant :

- État civil, titres et diplômes, prix et distinctions, situation actuelle
- Parcours professionnel dans la recherche
- Le cas échéant : encadrement d'étudiants et/ou de post-doctorants, contrats obtenus à titre personnel, activités de gestion de la recherche (comité éditorial, expertises scientifiques, communication, valorisation, etc.)

#### p. Section « Signature and submission »

- 1) Cocher la case « I Accept »
- Cliquer sur « Validate the form », afin de vous assurer que toutes les informations et documents requis ont bien été fournis. Toutes les sections du formulaire situées à gauche de l'écran doivent passer en vert.
- 3) Cliquer sur « Transmettre », afin de soumettre votre pré-demande de financement.

# Attention : sans avoir cliqué sur « Transmettre », votre demande de financement ne sera jamais prise en compte.

## <u>C/ Procédure Directeur du laboratoire du demandeur</u> (consentement)

Le directeur du laboratoire du demandeur (applicant) est sollicité via le système eAwards de la FRM pour **accorder son consentement** à la demande de financement du demandeur.

Le directeur du laboratoire du demandeur doit donc <u>posséder</u> un compte eAwards et <u>renseigner</u> son profil (portail : <u>https://frm.evision.ca/eAwards\_applicant</u>).

Un compte eAwards regroupe des informations personnelles rattachées à une adresse courriel qui sert à l'authentification. Il permet de consentir ou bien d'effectuer des demandes de financement auprès de la FRM et de suivre leur gestion si elles sont acceptées.

#### Sollicitation pour le consentement à la demande via l'onglet « en tant que directeur »

Lorsque le demandeur (applicant) aura renseigné et validé son laboratoire et son équipe d'accueil dans son formulaire de pré-demande, le directeur du laboratoire d'accueil recevra un courriel l'invitant à consentir à la pré-demande de financement.

Le directeur du laboratoire d'accueil devra se connecter à son propre compte eAwards et cliquer sur « en tant que directeur ».

Il pourra pré-visualiser la demande de financement correspondante et dans la colonne « **Consentement** » devra cliquer « Accepter » ou « Refuser ». Le demandeur (applicant) sera informé par courriel de sa décision.

Le consentement du directeur du laboratoire d'accueil du demandeur est obligatoire pour soumettre la pré-demande et qu'elle puise être transmise à la FRM.

### D/ Après la transmission de la pré-demande complète

Pour vous assurer de la bonne transmission de votre pré-demande, il vous suffit de vérifier dans « Mes formulaires », la colonne « Statut du formulaire » : le statut doit passer de « en cours » à « Transmis ».